## **DUAL ENROLLMENT APPLICATION INSTRUCTIONS**

## Please follow the instructions below to apply for admission to Northeast State and to apply for the dual enrollment grant. If you have questions, please call the University Parallel Dual <u>Enrollment (UPDE) Office at 423.354.5186.</u>

- 1) Complete your Northeast State Application by going to:
  - <u>www.northeaststate.edu/apply</u>
  - Select "Apply for Admission"
  - Select <u>"First Time User Account Creation"</u>
  - Create a Login ID (letters and numbers) and PIN (6 numbers)
  - <u>Choose #5-High School Dual Enrolled for your Application Type!</u>
    - If you are planning to dual enroll in Spring 2021 you will select Spring 2021 as your admission term.
  - You will now be on the application checklist screen. Select <u>"Name"</u>, fill in the required information, and click continue to get to the next screens.
  - Once you are on the high school code page, please select <u>"Look up High School Code</u>" and follow the prompts to find your high school.
  - If you have never attended another college, <u>leave the College Information Page Blank!</u>
  - At the end of the application after you select <u>"I agree to the terms", you will complete</u> the Online Web Application Signature page. You are finished with the NE State Admission Application once you have completed the Online Signature Page.
- 2) Complete your DUAL ENROLLMENT GRANT APPLICATION by going to:
  - www.tn.gov/collegepays
  - Select <u>"TSAC Student Portal"</u> in the middle of the page
  - Scroll down. Select "Register"
  - If you are a new student, select <u>"Create a Log In"</u>
    - o If you are a <u>returning dual enrollment student</u>, log in to your account.
  - Continue to follow instructions on the screen to set up your TSAC account.
  - After creating your account, you will need to log in using the account credentials you just created.
  - Once you are logged in, select <u>"Apply"</u> in the top left corner of the screen.
  - Select "Dual Enrollment Grant Application 2020-2021".
  - On the bottom of the next page, select <u>"I understand</u>" and then <u>"Dual Enrollment</u> <u>Grant"</u>.
  - Helpful hints:
    - Your <u>Tennessee Residence date is your birthday</u> if you were born in Tennessee.
      If you were not born in TN, please provide the approximate date that you moved to Tennessee.
    - You must select <u>Northeast State Community College as your college</u> because you will be dual enrolling with Northeast State!

## **DUAL ENROLLMENT APPLICATION INSTRUCTIONS**

3) You will need to complete the Online Student Consent Form at this link: <u>https://forms.office.com/Pages/ResponsePage.aspx?id=95Hsi2oarE2NWDTTpC2EaTI1qPriKJ9Nr5an</u> <u>F aZzp9UOUpSUIM1TTNSUkQ3QU9JMEVPVVZaM1Q1NCQIQCN0PWcu</u>

4) Your parent will need to complete the Online Parent Consent Form at this link: <u>https://forms.office.com/Pages/ResponsePage.aspx?id=95Hsi2oarE2NWDTTpC2EaTl1qPriKJ9Nr5anF\_a</u> <u>Zzp9URjFVMkI5T0tKVVdET0NRS1pLRFVZV0RNVyQIQCN0PWcu</u>

5) You also need to bring the following documents to your advisement appointment. You will not be registered for any courses until UPDE receives the following:

- A copy of your driver's license (If you do not have a driver's license, please bring a copy of your driver's permit <u>AND</u> a copy of your birth certificate. If you do not have a permit, please bring a copy of your birth certificate.)
- A high school transcript
- A copy of your ACT or SAT scores (If you have not taken either of these tests, please call our office prior to your appointment to discuss taking the ACCUPLACER Placement test at Northeast State).

6) If you have previously dual enrolled at a college other than Northeast State, you will need to provide a college transcript of your coursework. Please request to have this transcript sent to:

Northeast State Community College ATTN: University Parallel Dual Enrollment, F103 2425 Hwy. 75 P.O. Box 246 Blountville, TN 37617

If you have previously attended another college and received dual enrollment grant funds, you will have an account on the TSAC website and will be able to log in and apply for the 2020-2021 dual enrollment grant.

## **Questions or Concerns?**

Please call or email Shelby McKenzie at 423.354.5186 or <u>swmckenzie@northeaststate.edu</u> or Jacqui Rasnic at 423.354.2586 or <u>ilrasnic@northeaststate.edu</u>.

We look forward to meeting you at your advisement appointment!